# บทที่ 1 การตั้งค่าระบบดึงเวลาจากเครื่องสแกนนิ้วอัตโนมัติ

## 🛠 วัตถุประสงค์

เพื่อให้ผู้ใช้งานสามารถเตรียมข้อมูลต่างๆ ที่ต้องบันทึกในโปรแกรมก่อนเริ่มใช้งาน ซึ่งระบบดึงเวลาจากเครื่องสแกนนิ้ว อัตโนมัติ เป็นระบบที่เอื้ออำนวยในเรื่องของการดึงเวลาจากเครื่องสแกนนิ้ว เพื่อช่วยลคระยะเวลา, ลดขั้นตอนการทำงานที่ ซับซ้อน ของการทำงานของฝ่ายบุคคล การจะเริ่มใช้ระบบดึงเวลาจากเครื่องสแกนนิ้วอัตโนมัติ จึงจำเป็นต้องมีการตั้งก่าระบบ นอกเหนือจากการตั้งก่าพื้นฐานในโปรแกรมเงินเดือนเพิ่มเติม ซึ่งสามารถตั้งก่าได้ตามขั้นตอนดังต่อไปนี้

### 1) ขั้นตอนการติดตั้งโปรแกรม

เมื่ออยู่ที่หน้าจอหลักของ Windows แล้ว ให้ใส่แผ่นซีดีระบบระบบดึงเวลาจากเครื่องสแกนนิ้วอัตโนมัติเข้าไปใน เครื่องคอมพิวเตอร์

จากนั้นดับเบิ้ลกลิก File Setup ระบบดึงเวลาจากเกรื่องสแกนนิ้วอัตโนมัติ

จากนั้นจะปรากฏหน้าจอ "Setup Destination Location" เลือกโฟลเดอร์ที่จะติดตั้งโปรแกรม โดยทั่วไปจะถูกติดตั้ง ไว้ที่ C:\Program Files (x86)\BplusAutoTM → คลิกปุ่ม Next

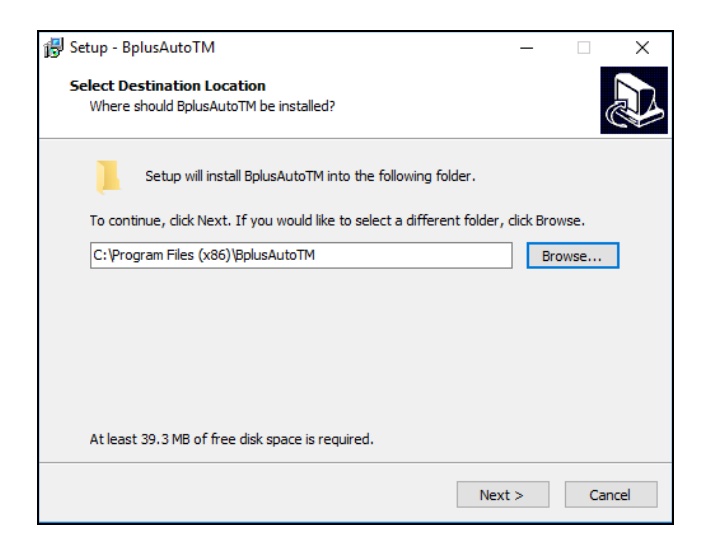

ปรากฏหน้าจอ "Select Additional Tasks" โปรแกรมจะทำการสร้าง Icon บน Desktop ให้อัตโนมัติ คลิกปุ่ม Next >

| ଟ Setup - BplusAutoTM                                                         |                     | -              | ×      |
|-------------------------------------------------------------------------------|---------------------|----------------|--------|
| Select Additional Tasks                                                       |                     |                |        |
| Which additional tasks should be performe                                     | d?                  |                | Č)     |
| Select the additional tasks you would like S<br>BplusAutoTM, then click Next. | Setup to perform wh | ile installing |        |
| Additional shortcuts:                                                         |                     |                |        |
| Create a desktop shortcut                                                     |                     |                |        |
|                                                                               |                     |                |        |
|                                                                               |                     |                |        |
|                                                                               |                     |                |        |
|                                                                               |                     |                |        |
|                                                                               |                     |                |        |
|                                                                               |                     |                |        |
|                                                                               |                     |                |        |
|                                                                               |                     |                |        |
|                                                                               | < Back              | Next >         | Cancel |

จากนั้นจะปรากฏหน้าจอ "Ready to Install" คลิกปุ่ม Install

| 🐻 Setup - BplusAutoTM —                                                                                                    |         | ×      |
|----------------------------------------------------------------------------------------------------|---------|--------|
| Ready to Install<br>Setup is now ready to begin installing BplusAutoTM on your computer.                                               |         |        |
| Click Install to continue with the installation, or click Back if you want to re<br>change any settings.                               | view or |        |
| Destination location:<br>C:\Program Files (x86)\BplusAutoTM<br>Additional tasks:<br>Additional shortcuts:<br>Create a desktop shortcut |         | ^      |
| <                                                                                                    | >       | ~      |
| < Back Install                                                                                                    |         | Cancel |

จากนั้นโปรแกรมจะดำเนินการติดตั้ง รอจนกว่าจะปรากฏหน้าจอ "Completing the BplusAuto TM Setup Wizard"

| 🛃 Setup - BplusAutoTM | - 🗆 ×                                                                                                    |
|-----------------------|----------------------------------------------------------------------------------------------------|
|                       | Completing the BplusAutoTM<br>Setup Wizard<br>Setup has finished installing BplusAutoTM on your computer.<br>The application may be launched by selecting the installed<br>shortcuts.<br>Click Finish to exit Setup.<br>✓ Launch BplusAutoTM |
|                       | Finish                                                                                                    |

#### 2) การตรวจสอบชื่อฐานข้อมูลที่ต้องการให้โปรแกรมดึงเวลาจากเครื่องสแกนเข้าฐานข้อมูล

- โปลโปรแกรมเงินเดือน (ดับเบิ้ลกลิกที่ไอกอน BplusHrm72 ที่อยู่บนหน้าจอ Desktop)
- ๖ จากนั้น จะปรากฏหน้าต่าง → เลือก ฐานข้อมูลที่ต้องการนำเวลาเข้า

| 稽 เลือกฐานข้อมูล                                | - | × |
|-------------------------------------------------|---|---|
| แฟ้ม เครื่องมือ หน้าต่าง วิธีใช้ 📾 👔            |   |   |
| ະ — 🤮 ຊາມພົວມູຄທັ້งหมด<br>└── 🮯 BPLUSHRM_AUTOTM |   |   |
|                                                 |   |   |

🕨 จากนั้น คลิกที่เมนู เครื่องมือ 🗲 เลือก เมนูก้ไขคุณสมบัติฐานข้อมูล ดังรูป

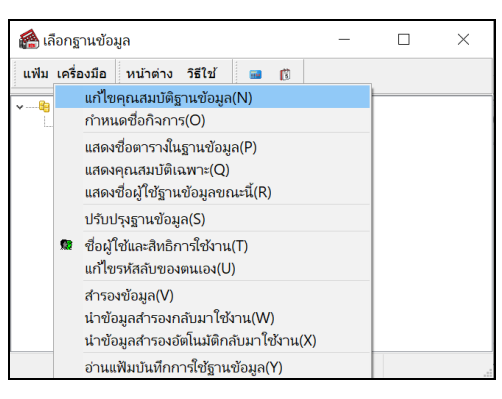

ระบบจะแจ้งให้ใส่ชื่อผู้ใช้และรหัสลับ ให้ทำการพิมพ์ชื่อผู้ใช้และรหัสลับ จากนั้นคลิกปุ่ม <u>ถูกต้อง</u>

| ชื่อผู้ใช้และรหัสลับ                       |                              | ×         |
|--------------------------------------------|------------------------------|-----------|
| 🕵 โปรดบั                                   | นทึกทั้งชื่อผู้ใช้และรหัสลับ | 🗸 ถูกต้อง |
| ชื่อผู้ใช้<br>รหัสลับ<br><u>ลึมรหัสลับ</u> | BUSINESS                     | 🗙 มกเล็ก  |

ระบบจะแจ้งให้ใส่ชื่อผู้ใช้และรหัส ให้ทำการพิมพ์ชื่อผู้ใช้และรหัสลับ จากนั้นคลิกปุ่ม ถูกต้อง จากนั้นจะปรากฏ

หน้าต่าง "กุณสมบัติฐานข้อมูล" ให้ตรวจสอบที่ช่อง เลือกฐานข้อมูล และจดหรือจำ ชื่อช่องทางการติดต่อ (ในกรอบสีแดง) เพื่อ นำไประบุชื่อฐานข้อมูลในระบบ

| 🔗 คุณสมบัติฐานข้อมูล                  |                                                           | - | $\times$ |
|---------------------------------------|-----------------------------------------------------------|---|----------|
| แฟ้ม แก้ไข เครื่องมือ หน้าต่าง วิธีไร | a 🔤 🖬                                                     |   |          |
| เลือกช่องทางติดต่อ                    | BPLUSHRM_AUTOTM                                           |   |          |
| ชื่อย่อบริษัท                         | BPLUSHRM_AUTOTM                                           |   |          |
| ที่เก็บแฟ้มรายงาน                     | C:\Program Files (x86)\EBP\BplusHrm v7.2\Report\          |   |          |
| ที่เก็บรูปพนักงาน                     | C:\ProgramData\EBP\BplusHrm v7.2\EmpPhoto\                |   |          |
| ที่เก็บข้อมูล Pack                    | C:\ProgramData\EBP\BplusHrm v7.2\UNC\PackData\            |   |          |
| ที่เก็บแฟ้มสำเนาเอกสาร                | C:\ProgramData\EBP\BplusHrm v7.2\UNC\Document\            |   |          |
| ที่เก็บแฟ้มสำเนาฐานข้อมูลอัดโนมัติ    | C:\ProgramData\EBP\BplusHrm v7.2\UNC\AutoBackup\          |   |          |
| ชื่อแฟ้มเก็บ Log                      | C:\ProgramData\EBP\BplusHrm v7.2\UNC\LogFile\Business.Log |   |          |
|                                       | <ul> <li>✓ มันท์ก</li> <li>× แกเล็ก</li> </ul>            |   |          |

# การตั้งค่าก่อนการใช้งานระบบดึงเวลาจากเครื่องสแกนนิ้วอัตโนมัติ

- ➤ เมื่อทำการติดตั้งระบบดึงเวลาจากเครื่องสแกนนิ้วอัตโนมัติแล้ว ต้องทำการตั้งก่าก่อนการใช้งานดังนี้
  - คับเบิ้ลคลิกที่ไอคอน ConfigDB ที่ C:\Program Files (x86)\BplusAutoTM จะปรากฏหน้าจอ ดังรูป

| 🮯 ตั้งค่าการเชื่อมต่อฐานข้อมูล |                                                    | _     |             | × |
|--------------------------------|----------------------------------------------------|-------|-------------|---|
| ระยะเวลาดึงข้อมูล              | 5 🌻 วินาที                                         |       |             |   |
| ฐานข้อมูลเงินเดือน             | BPLUSHRM_AUTOTM                                    | ~     |             |   |
| ยี่ห้อเครื่องสแกน              | HIP_Access                                         | ~     |             |   |
|                                | ชนิดข้อมูลเครื่องสแกน<br>◯ Text File   ● Data Base | е     |             |   |
| ข้อมูลการสแกนนิ้ว              | 3_Pm2014_S8                                        |       | ~           |   |
| ดึงข้อมูลโดย                   | รหัสพนักงาน ~                                      |       |             |   |
| ตั้งค่าวันและเวลาเริ่มต้น      | 01/07/ 2564 💷 0                                    | • 0   | •           |   |
| บันทึก                         | ปิด Install Service                                | UnIns | tall servic | e |

#### <u>คำอธิบาย</u>

- ระยะเวลาดึงข้อมูล ดื่อ การระบุระยะเวลาที่ต้องการให้อ่านข้อมูลจากฐานมูลเกรื่องสแกนนิ้ว หน่วย:วินาที
- ฐานข้อมูลเงินเดือน
   คือ การระบุชื่อฐานข้อมูลของโปรแกรมเงินเดือน
- ยี่ห้อเครื่องสแกน
   คือ การระบุขี่ห้อเครื่องสแกนนิ้วที่โปรแกรมกำหนดรูปแบบไว้แล้ว ได้แก่ ยี่ห้อ

ZK\_Access, ZK\_SQL, Tiger\_Access, Tiger\_SQL, HIP\_Access, HIP\_SQL, WARPX, NAC\_WIN, NAC\_WEB, TAF

ชนิดข้อมูลเครื่องสแกน
 คือ

Text File : ใช้สำหรับยี่ห้อ TAFF ชี้ Path Folder : TAF

Database : ใช้สำหรับฐานข้อมูลมาตรฐานที่เป็น MSSQL หรือ MSAcc

- ข้อมูลการสแกนนิ้ว
   คือ การระบุชื่อฐานข้อมูลของเครื่องสแกนนิ้ว
- ดึงข้อมูลโดย
   คือ เลือกประเภทว่าข้อมูลของพนักงานที่มีอยู่ในฐานข้อมูลของเครื่องสแกนนิ้วเป็นรหัส พนักงานหรือเลขที่บัตรพนักงาน
- ตั้งก่าวันและเวลาเริ่มต้น คือ การระบุให้โปรแกรมทราบว่าต้องการอ่านข้อมูลจากฐานข้อมูลเครื่องสแกนตั้งแต่วัน ใหนเวลาไหน